#### Personaliseer je ChatGPT

- Bespaar jezelf tijd om steeds dezelfde informatie in te voeren in ChatGPT
- Dit werkt voor zowel gratis als betalende accounts.

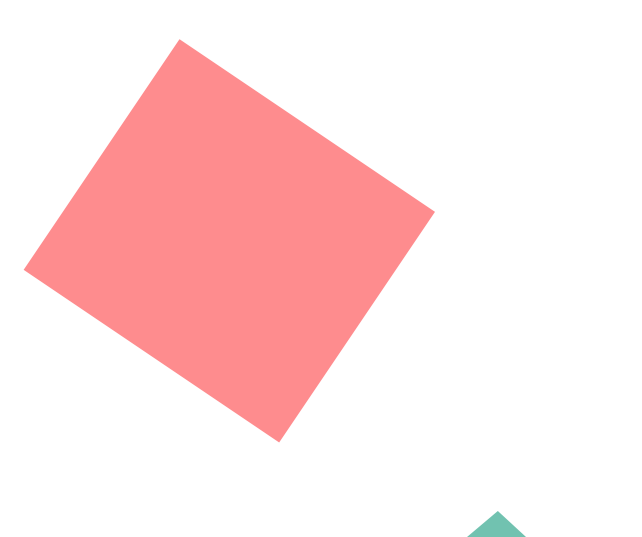

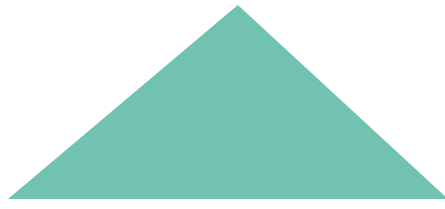

- 1. Open ChatGPT
- 2. Klik bovenaan rechts

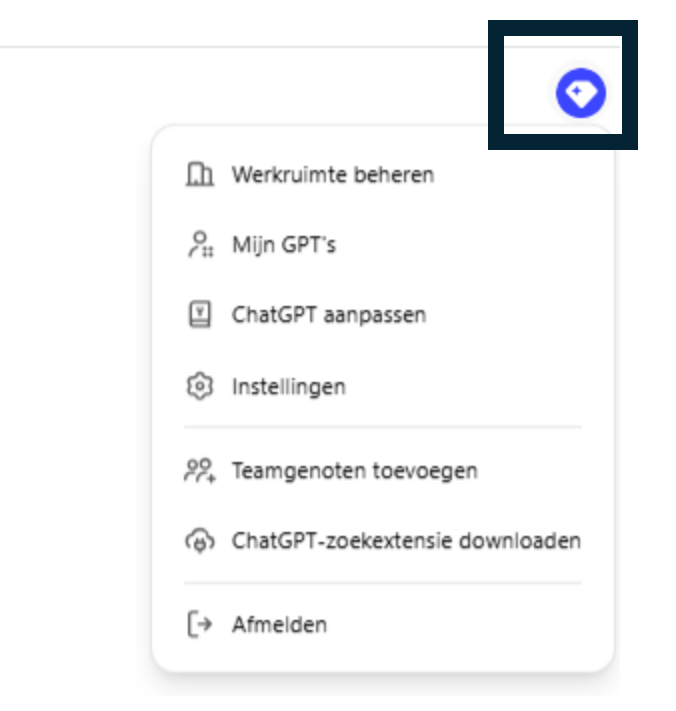

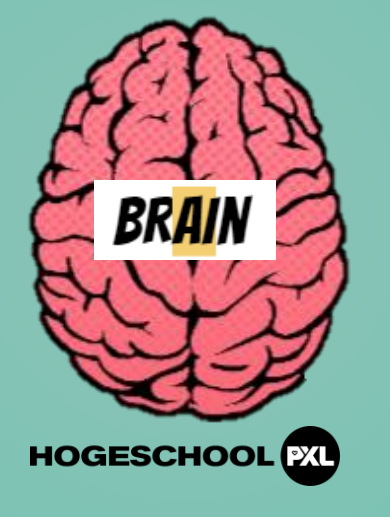

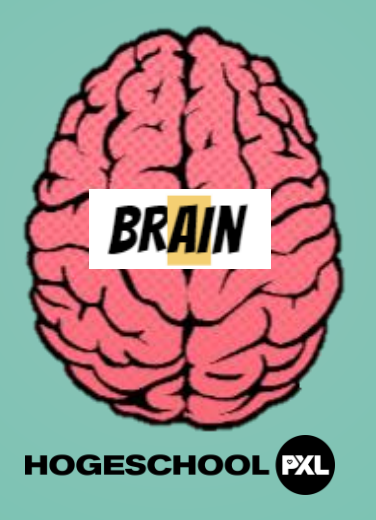

- 1. Open ChatGPT
- 2. Klik bovenaan rechts
- 3. Klik op 'instellingen'

|     | $\odot$                         |
|-----|---------------------------------|
| Ē   | Werkruimte beheren              |
| 2   | Mijn GPT's                      |
| Y   | ChatGPT aanpassen               |
| 0   | Instellingen                    |
| 00+ | Teamgenoten toevoegen           |
| ୍ୱ  | ChatGPT-zoekextensie downloaden |
| [→  | Afmelden                        |

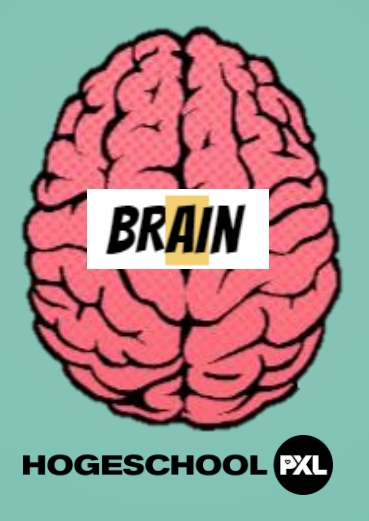

- 1. Open ChatGPT
- 2. Klik bovenaan rechts
- 3. Klik op instellingen
- 4. Klik op 'personalisatie'

| Instellingen                                         |                                                  | ×                               |
|------------------------------------------------------|--------------------------------------------------|---------------------------------|
| Algemeen                                             | Thema                                            | Systeem 🗸                       |
| % Personalisatie                                     | Code altiid weerseven hii gebruik van gegevensar | alist                           |
| ቀ Spraak                                             | Code altijd weergeven bij gebruik van gegevensar |                                 |
| 🛱 Gegevensbeheer                                     | Taal Auto                                        | matisch detecteren $\checkmark$ |
| Bouwersprofiel                                       | Gearchiveerde chats                              | Beheren                         |
| <ul><li>Verbonden apps</li><li>Beveiliging</li></ul> | Alle chats archiveren                            | Alles archiveren                |
|                                                      | Alle chats verwijderen                           | Alles verwijderen               |
|                                                      | Afmelden op dit apparaat                         | Afmelden                        |
|                                                      |                                                  |                                 |

- 1. Open ChatGPT
- 2. Klik bovenaan rechts
- 3. Klik op instellingen
- 4. Klik op 'personalisatie'
- 5. Klik bij 'aangepaste instructies' op 'aan'

| Instellingen     |                                                                                                    | ×   |
|------------------|----------------------------------------------------------------------------------------------------|-----|
| Algemeen         | Aangepaste instructies                                                                                                    | Aan |
| Personalisatie   | Geheugen                                                                                                    | 0   |
| ψ Spraak         | ChatGPT wordt nuttiger wanneer je chat, omdat het details en voorkeuren<br>oppikt waarmee het reacties beter op jou leert afstemmen. <u>Meer info</u> |     |
| 🛱 Gegevensbeheer | Chat met ChatGPT om te achterhalen wat het zich herinnert of om het iets<br>nieuws te leren:                                                          |     |
| Bouwersprofiel   | <ul> <li>"Houd er rekening mee dat ik een voorkeur heb voor beknopte reacties."</li> <li>"Ik heb net een puppy gekregen!"</li> </ul>                  |     |
| Verbonden apps   | <ul><li>"Wat herinner je je over mij?"</li><li>"Waar zijn we gebleven met mijn laatste project?"</li></ul>                                            |     |
| Beveiliging      | Beheren                                                                                                    |     |
|                  | Geheugens wissen                                                                                                    |     |

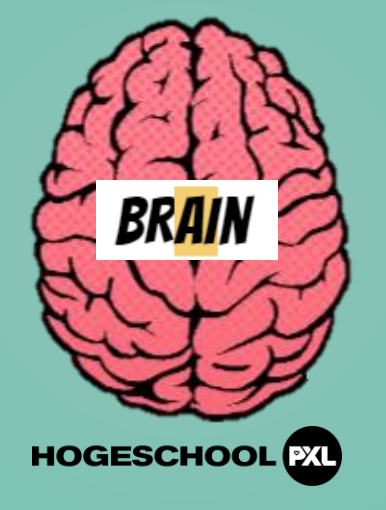

# STAPPENPLAN BIJ ChatGPT anpasen

- HOGESCHOOL PXL
- 1. Open ChatGPT
- 2. Klik bovenaan rechts
- 3. Klik op instellingen
- 4. Klik op 'personalisatie'
- 5. Klik bij 'aangepaste instructies' op 'aan'
- 6. De invoervelden verschijnen

| I                                                                      |              |
|------------------------------------------------------------------------|--------------|
|                                                                        |              |
|                                                                        |              |
| 0/1500                                                                 | Tips verberg |
| Hoe wil ie dat ChatGPT reageert?                                       |              |
| , , , , , , , , , , , , , , , , , , , ,                                |              |
|                                                                        |              |
|                                                                        |              |
|                                                                        |              |
|                                                                        |              |
|                                                                        |              |
| 0/1500                                                                 |              |
| 0/1500                                                                 |              |
| 0/1500                                                                 |              |
| 0/1500<br>ChatGPT-mogelijkheden ③                                      |              |
| 0/1500<br>ChatGPT-mogelijkheden ③<br>⊕ Zoeken op internet ♥ & DALL-E ♥ | - Code 🗹     |
| 0/1500<br>ChatGPT-mogelijkheden ③                                      | Code         |

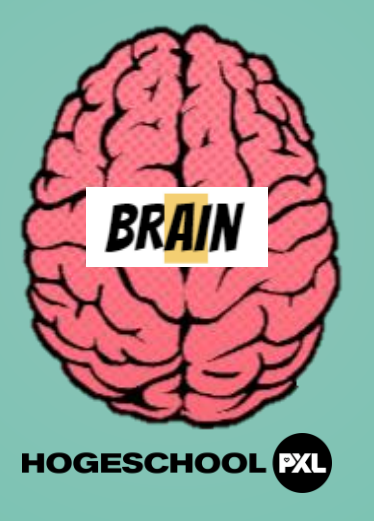

7. Voer nu alle informatie in waarmee ChatGPT steeds rekening mee moet houden.

Bijvoorbeeld: leerkracht, onderwijsvak, hobby's, school waarvoor je werkt,...

8. Geef nu aan hoe dat jij wilt dat ChatGPT steeds reageert. *Bijvoorbeeld: voorkeurstaal, schrijfstijl, niveau, aanspreking,...* 

9. Klik op opslaan.

10. Vanaf nu gaat ChatGPT bij elk nieuw geopend chatvenster hier automatisch rekening mee houden.

| Aangepaste instructies 🕕                                                                              |                       |               |                |
|----------------------------------------------------------------------------------------------------|-----------------------|---------------|----------------|
| Wat moet ChatGPT over jou                                                                             | weten om betere react | ies te geven? |                |
| 1                                                                                                    |                       |               |                |
| 1                                                                                                    |                       |               |                |
|                                                                                                    |                       |               |                |
|                                                                                                    |                       |               |                |
|                                                                                                    |                       |               |                |
|                                                                                                    |                       |               |                |
| 0/1500<br>Hoe wil je dat ChatGPT reage                                                                | eert?                 |               | Tips verberger |
| 0/1500<br>Hoe wil je dat ChatGPT reage                                                                | eert?                 |               | Tips verberger |
| 0/1500<br>Hoe wil je dat ChatGPT reage                                                                | eert?                 |               | Tips verbergen |
| 0/1500<br>Hoe wil je dat ChatGPT reage                                                                | eert?                 |               | Tips verbergen |
| 0/1500<br>Hoe wil je dat ChatGPT reage                                                                | eert?                 |               | Tips verbergen |
| 0/1500<br>Hoe wil je dat ChatGPT reage<br>0/1500<br>ChatGPT-mogelijkheden ③                           | eert?                 |               | Tips verbergen |
| 0/1500<br>Hoe wil je dat ChatGPT reage<br>0/1500<br>ChatGPT-mogelijkheden ③<br>⊕ Zoeken op internet ♥ | eert?                 | E Code V      | Tips verberger |

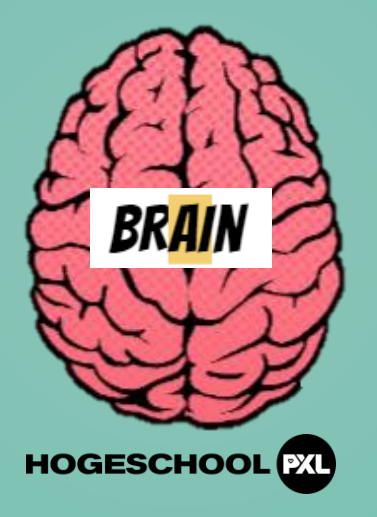

### **STAPPENPLAN**

Als het niet dadelijk werkt, dien je een nieuw chatvenster te openen. (bovenaan links)

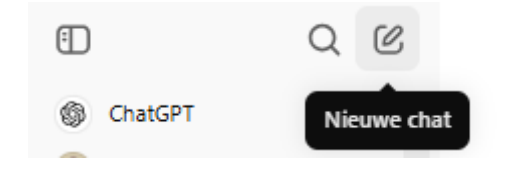